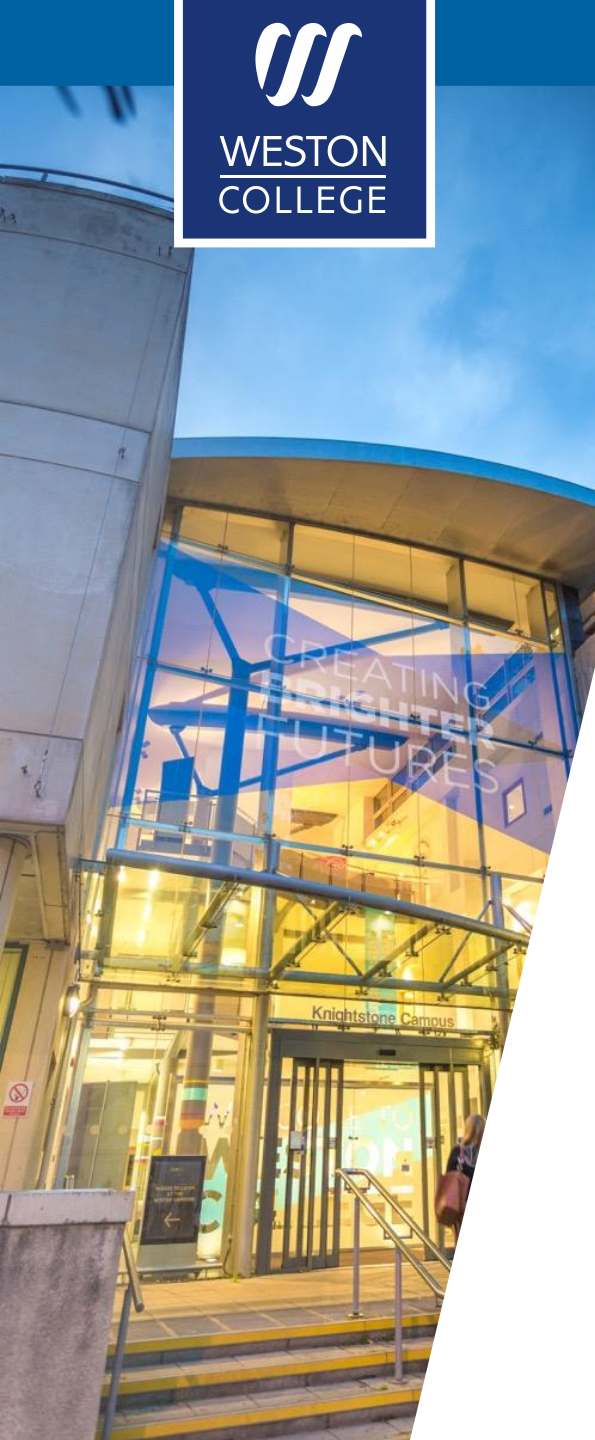

# Advanced Learner Loan Guide

• Your guide to registering and applying for the online Advanced Learner Loan

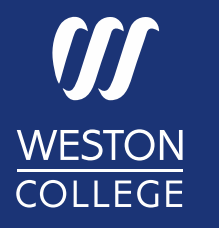

# What is an Advanced Learner Loan?

- You can apply for an Advanced Learner Loan to help with the costs of a course at a college or training provider in England.
  - Loan Eligibility does not depend on your income and there are no credit checks.

#### How much you get depends on:

- the type of course
- your course fees
- the maximum loan available for your course

It only covers your course fees, not your living costs. The minimum loan you can get is £300 and its paid directly to your college or training provider.

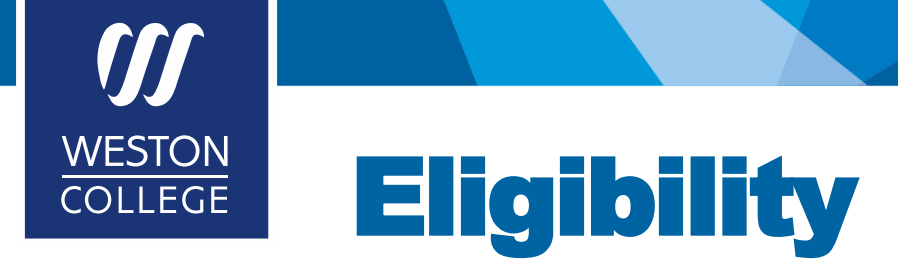

- You must be 19 or older on the first day of your course.
- Your course must be a Level 3,4,5 or 5 qualification, for example A levels or graduate certificate.

In most cases, all of the following must apply. You must:

- be living in the UK on the first day of your course
- be a UK national or Irish citizen or have 'settled status' (no restrictions on how long you can stay)
- have been living in the UK, British overseas territories, the Channel Islands or the Isle of Man for 3 years in a row before the first day of your course (apart from temporary absences such as holidays)

#### You may also be eligible if you're a UK national (or family member of a UK national) who either:

- returned to the UK on or after 1 January 2018 and by 31 December 2020 after living in the EU, Switzerland, Norway, Iceland or Liechtenstein
- was living in the EU, Switzerland, Norway, Iceland or Liechtenstein on 31 December 2020 and has been living in the UK, the EU, Gibraltar, Switzerland, Norway, Iceland or Liechtenstein for the past 3 years

#### If you or a family member is from the EU, Switzerland, Norway, Iceland or Liechtenstein

You may be eligible if you're:

- an EEA national
- a Swiss national
- a family member of an EEA national
- a child of a Swiss national

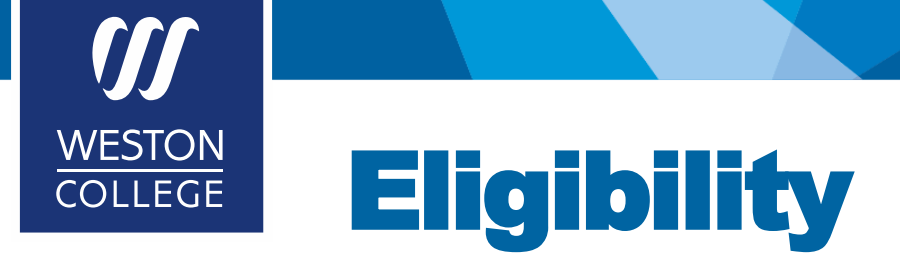

#### If you have a different residency status

You may also be eligible if your residency status is one of the following:

- a refugee, or the family member of one
- a migrant worker or a frontier worker, or a family member of one
- you're not a UK national but you've lived in the UK for at least 20 years (or at least half of your life)
- you're the family member of someone with 'settled status' in the UK
- under humanitarian protection or a family member of someone who has been granted it
- the child of a Turkish worker
- staying in the UK as a stateless person, or their family member, and your course started on or after 1 August 2018
- granted 'Calais leave' to remain, or the child of someone granted 'Calais leave' to remain if your course starts on or after 1 August 2020
- a serving member of the UK armed forces, or their spouse, civil partner or a dependent parent or child living with them, doing a distance learning course from outside the UK that started on or after 1 August 2017
- you've been given indefinite leave to remain because you've been the victim of domestic violence
- you've been given indefinite leave to remain as a bereaved partner
- you or your family member have been granted leave under the Afghan Relocations and Assistance Policy (ARAP) or the Afghan Citizen's Resettlement Scheme (ACRS)
- you or your family member have been granted leave to enter or remain in the UK under the Ukraine Family Scheme, the Homes for Ukraine Sponsorship Scheme or the Ukraine Extension Scheme

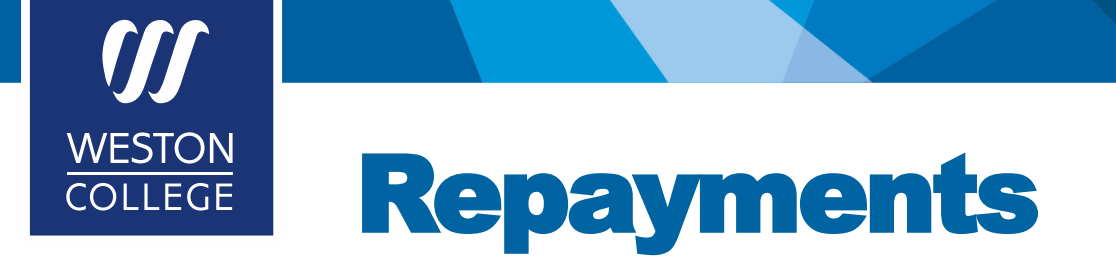

- You'll have to start repaying your loan when your income is over a certain amount (the 'threshold' amount), if you leave your course early you may need to repay this sooner.
- You'll be charged interest from the day you get the first payment.
- You can choose to make extra repayments towards your loan. These are in addition to the repayments you must make when your income is over the threshold amount and are not compulsory.

Further information regarding this will be found on: Advanced Learner Loan: Overview - GOV.UK (www.gov.uk)

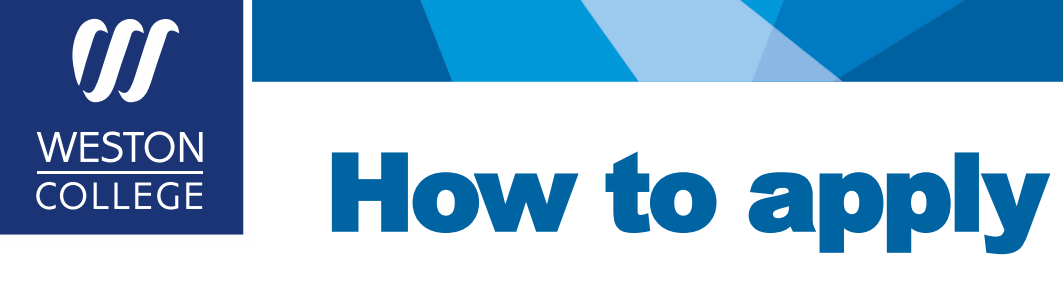

Go to: Login to Student Finance England (slc.co.uk)

If you have previously applied for a Student Loan sign into your account. If you cannot remember your log in details you will need to click the "Forgotten your password" button, alternatively if you are unable to get into your account, you will need to contact Student Finance to retrieve your old login details. **Creating a duplicate account for yourself will cause issues with your loan assessment.** 

If this is your first time applying for a loan, click "Create an account".

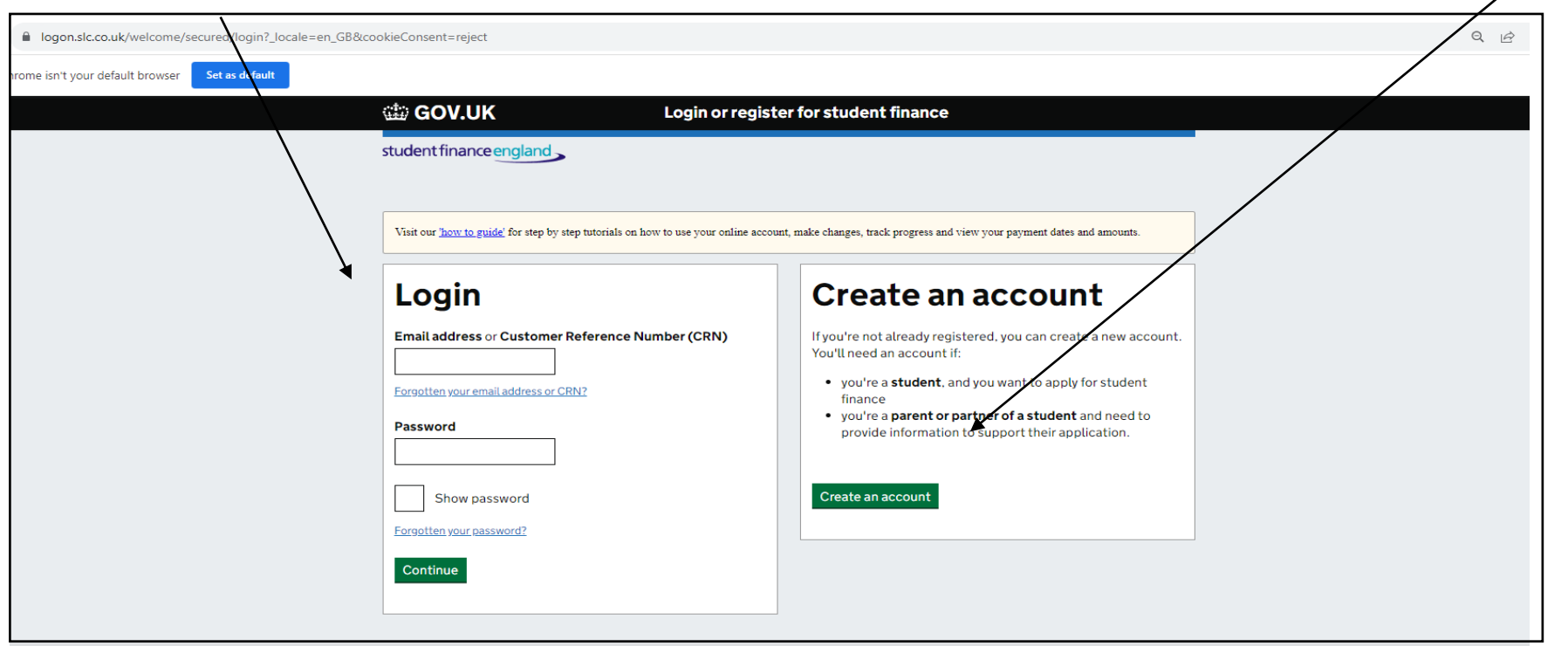

# WESTON Creating a new account OLLEGE \* sudert-finance service gout/customer/registration/pages/VerlpStudent.uthtml?/custerer\_cB8ccode/Consert-regist \* sudert-finance service gout/customer/registration/pages/VerlpStudent.uthtml?/custerer\_cB8ccode/Consert-regist \* sudert-finance service gout/customer/registration/pages/VerlpStudent.uthtml?/custerer\_cB8ccode/Consert-regist \* sudert-finance service gout/customer/registration/pages/VerlpStudent.uthtml?/custerer\_cB8ccode/Consert-regist \* sudert-finance service gout/customer/registration/pages/VerlpStudent.uthtml?/custerer\_cB8ccode/Consert-regist \* sudert-finance service gout/customer/registration/pages/VerlpStudent.uthtml?/custerer\_cB8ccode/Consert-regist

If you haven't applied for student finance before, click the "No, I haven't applied for student finance before" button and click the green "Continue" button.

student finance england

Continue

#### Have you ever applied for student finance before?

Let us know if you've ever applied for student finance from the UK Government. It doesn't matter how long ago you applied, if it was online or using a paper form, or if you applied to us or your local authority.

Yes, I have applied for student finance before

) No, I haven't applied for student finance before

student-finance.service.gov.uk/customer/registration/pages/VerifySponsor.xhtml

GOV.UK Register for a student finance account

We're always trying to improve our service - your feedback (opens in a new window or tab) helps us do this.

student finance england

Create an account

Have you ever provided financial details to Student Finance to support a student's application?

Yes, I have given financial details to support a student before

No, have never given financial details to Student Finance

If you haven't provided financial details to student finance before, click the "No, I haven't applied for student finance before" button and click the green "Continue" button.

> Here you will need to fill in your personal details. Once all the boxes are filled in, click the green 'Continue' button.

| We're always trying t             | o improve our service - <u>your</u>              | feedback (opens in a new win   | <u>dow or tab)</u> helps us do this. |             |
|-----------------------------------|--------------------------------------------------|--------------------------------|--------------------------------------|-------------|
| student finance                   | england                                          |                                |                                      |             |
| Create an ac                      | count                                            |                                |                                      |             |
| Enter p                           | personal                                         | details                        |                                      |             |
|                                   |                                                  |                                |                                      |             |
| We'll share you<br>Pensions so we | r National Insurance n<br>can check your identii | umber and relevant info<br>ty. | rmation with the Department f        | or Work and |
| Please provide th                 | e following information                          | so we can create your ac       | count.                               |             |
| Title                             |                                                  |                                |                                      |             |
| Please select 🗸                   |                                                  |                                |                                      |             |
| First name(s)                     |                                                  |                                |                                      |             |
|                                   |                                                  |                                |                                      |             |
| Last name                         |                                                  |                                |                                      |             |
|                                   |                                                  |                                |                                      |             |
| Gender                            |                                                  |                                |                                      |             |
| Please select 🗸                   |                                                  |                                |                                      |             |
| Date of birth                     |                                                  |                                |                                      |             |
| For example, 273                  | 2001                                             |                                |                                      |             |
| Day Month Yea                     | r                                                |                                |                                      |             |
|                                   |                                                  |                                |                                      |             |
| Town of birth                     |                                                  |                                |                                      |             |
|                                   |                                                  |                                |                                      |             |
| National Insuran                  | ce number (optional)                             |                                |                                      |             |
|                                   |                                                  |                                |                                      |             |
|                                   |                                                  |                                |                                      |             |

Enter the postcode of your address where you currently live and click on the green 'Search for address' button.

| GOV.UK Register for a student finance account                                                                                   |              |
|----------------------------------------------------------------------------------------------------|--------------|
| We're always trying to improve our service - <u>your feedback (opens in a new window or tab)</u> helps us do this.              |              |
| student finance england                                                                                                    |              |
| Create an account                                                                                                    |              |
| Enter your contact address                                                                                                    |              |
| We'll use this address to send you any letters or to return your evidence.                                                      |              |
| Documents we send can require a signature, so please provide a secure address and avoid using temporary or<br>PO Box addresses. |              |
| If you have a British Forces Post Office address you should give this as your contact address.                                  |              |
| You can update your address at any time by logging into your online account.                                                    | L            |
| BS23 2AL Change                                                                                                    | 1            |
| Contact Address                                                                                                    |              |
| 1 addresses found                                                                                                    |              |
| Weston College, WESTON-SUPER-MARE, BS23 2AL 🗸                                                                                   |              |
| Continue                                                                                                    |              |
| I can't find my address in the list                                                                                             | $\downarrow$ |
| Cookies (anons in a new window as tak) Socurity (anons in a new window as tak) 👔 🏠                                              |              |

#### 🎃 GOV.UK **Register for a student finance account** We're always trying to improve our service - your feedback (opens in a new window or tab) helps us do this. student finance england Create an account Enter your contact address We'll use this address to send you any letters or to return your evidence. Documents we send can require a signature, so please provide a secure address and avoid using temporary or PO Box addresses. If you have a British Forces Post Office address you should give this as your contact address. You can update your address at any time by logging into your online account. Postcode Search for address I don't know my postcode or don't have a UK address

Select your home address from the drop-down arrow and click the green 'Continue' button.

If you cannot find your address on the dropdown menu, click the blue 'I can't find my address in the list' button that is highlighted underneath and you can manually type your address.

Enter your contact details in here. Make sure these are correct as this is how student finance will get in touch with you if they require any additional information. Then click the green 'Continue' button.

| We're always trying to improve our service - your feedback (opens in a new window or tab) helps us do this. |        |
|----------------------------------------------------------------------------------------------------|--------|
| student finance england                                                                                     |        |
| Create an account                                                                                           |        |
| Summary of your details                                                                                     |        |
|                                                                                                    |        |
| Personal Details                                                                                            | Change |
| Mx Weston College                                                                                           |        |
| Contact Address                                                                                             | Change |
| Weston College, Knightstone Road, WESTON-SUPER-MARE, Avon, BS23 2AL                                         |        |
| Contact Details                                                                                             | Change |
| finance helpdeck@wester ac uk                                                                               |        |

| dia GOV.UK                                        | Register for a student finance account                             |
|---------------------------------------------------|--------------------------------------------------------------------|
| We're always trying to improve our service - your | r <u>feedback (opens in a new window or tab)</u> helps us do this. |
| student finance england                           |                                                                    |
| Create an account                                 |                                                                    |
| Enter contact o                                   | letails                                                            |
| Please provide additional contact details         | S.                                                                 |
| Home phone number (optional)                      |                                                                    |
|                                                   |                                                                    |
| Mobile number (optional)                          |                                                                    |
|                                                   |                                                                    |
| Email address                                     |                                                                    |
|                                                   | ]                                                                  |
| Confirm email address                             |                                                                    |
|                                                   | ]                                                                  |
| If you need it, choose an alternative for         | rmat for letters we send to you: (optional)                        |
| Not required 🖌                                    |                                                                    |
| Continue                                          |                                                                    |

Check over your details and make sure they are correct.

If they are correct click the green 'Continue' button.

If they are incorrect click the blue 'Change' button next to the section which is incorrect, this will then take you back to the screen to amend the incorrect information.

Choose a password you would like to use for your account and enter it here. Then click the green 'Continue' button.

| 👜 GOV.UK                                                       | Register for a student finance account               |
|----------------------------------------------------------------|------------------------------------------------------|
| We're always trying to improve our service - <u>your feedb</u> | ack (opens in a new window or tab) helps us do this. |
| student finance england                                        |                                                      |
| Create an account                                              |                                                      |
| Please choose a s                                              | secret question and                                  |
| answer for your a                                              | ccount                                               |
| Second superline                                               |                                                      |
| Secret question                                                | 12                                                   |
| what street did you live on when you were io years o           |                                                      |
| Your secret answer:                                            |                                                      |
| • must be between 4 and 16 characters lor                      | ıg                                                   |
| • must have only letters and numbers                           |                                                      |
| <ul> <li>cannot have any spaces</li> </ul>                     |                                                      |
| • cannot be the same as your password                          | Make note of your                                    |
| Show more                                                      | answer, this will help                               |
| Secret answer                                                  | when you have to sign                                |
|                                                                | in again/ if you have any                            |
| Confirm secret answer                                          | problems with your                                   |
|                                                                | problems with your                                   |
|                                                                | password.                                            |
| Show secret answer                                             |                                                      |
| Continue                                                       |                                                      |
|                                                                |                                                      |

| 🎲 GOV.UK                                                         | Register for a student finance account                     |
|------------------------------------------------------------------|------------------------------------------------------------|
| We're always trying to improve our service - <u>your feedbar</u> | : <u>k(opens in a new window or tab)</u> helps us do this. |
| student finance england                                          |                                                            |
| Create an account                                                |                                                            |
| Please create a pa                                               | ssword for your account                                    |
| Your password is case-sensitive, and needs to:                   |                                                            |
| • be at least 12 characters long                                 |                                                            |
| contain both lower and upper case letters                        | TIP!                                                       |
| contain at least one number                                      | Make note of your                                          |
| Show more                                                        | password this will                                         |
| Password                                                         |                                                            |
|                                                                  | help when you have                                         |
| Confirm password                                                 | to sign in again.                                          |
|                                                                  |                                                            |
| Show password                                                    |                                                            |
| Cantinua                                                         |                                                            |
| Continue                                                         | ·                                                          |
|                                                                  |                                                            |

Choose a secret question from the drop-down box and enter your answer to this question in the boxes provided. Make sure that this is something that you will remember the answer to for a long time – as you may need this when contacting Student Finance years in the future! Then click the green "Continue" button.

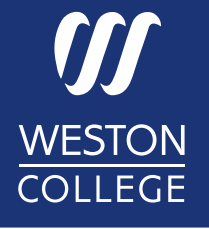

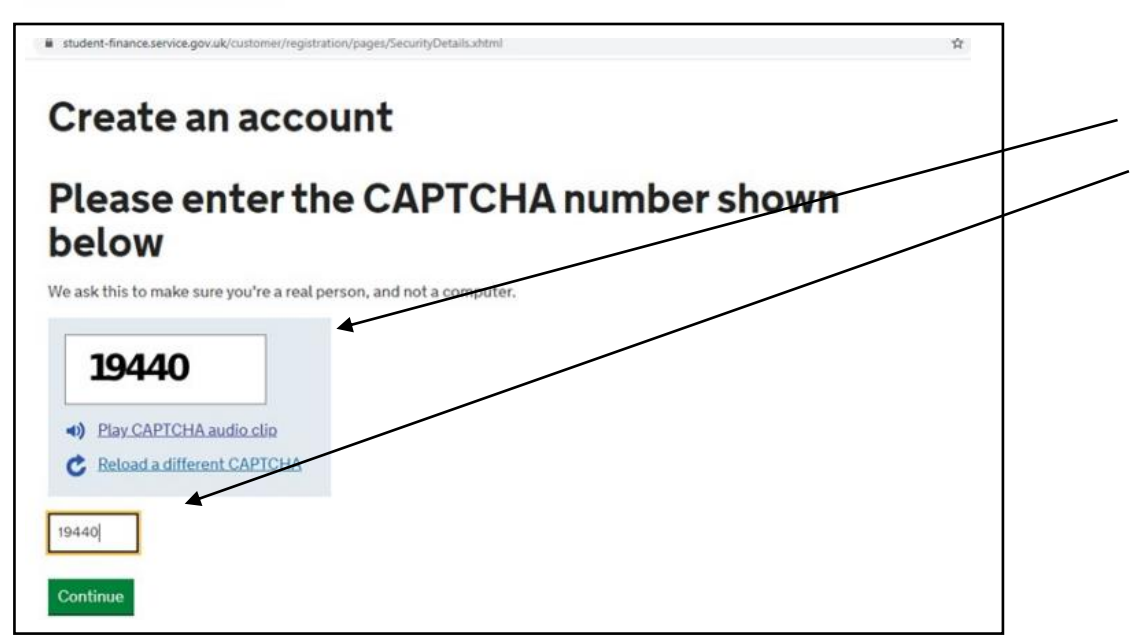

You will need to read the 'Terms of Use'.

To do this you click the blue "Terms of Use" button, Once you have read these you will then click "Yes, I agree to the site Terms of Use" and then click the green "Continue" button.

\*Please note that it is up to you to either agree with, or disagree with these terms – but you will be unable to go through the application process without accepting these.

This is the CAPTCHA number, if you write the number that is in the top box, into the box underneath and click the green 'Continue' button.

# We're always trying to improve our service - your feedback (opens in a new window or tab) helps us do this. student finance england Create an account Do you agree to the site Terms of Use (opens in a new window or tab) before we can create your account. Vou must read and agree to the site Terms of Use (opens in a new window or tab) before we can create your account. You, I do not agree to the site Terms of Use No, I do not agree to the site Terms of Use

🎃 GOV.UK

Register for a student finance account

We're always trying to improve our service - <u>your feedback (opens in a new window or tab)</u> helps us do this.

#### student finance england

Create an account

#### **Confirmation of the registration**

You will now see a page like this, that shows you the log in details you need for when you next sign into student finance. Make note of these as you will need them again – Especially if you have to call student finance.

Read the information it is giving you about your account and things you are able to access on your account. Once you have read this click the green 'Continue' button.

| You've successfully registered with Student Finance England               | <b>S</b> |
|---------------------------------------------------------------------------|----------|
| You can log in to your account using either your:                         | 0        |
| Customer Reference Number (CRN): 86948646748                              |          |
| Email address: finance.helpdesk@weston.ac.uk                              |          |
| You'll need your CRN if you have to call us, and when repaying your loan. |          |

#### About your account

- 1. You can now use your account to:
- apply for student finance, or support an application
- see any outstanding information you need to send us
- track the progress of any student finance application
- view payments and letters we've sent you.
- As you'll be accessing your account throughout your studies and beyond, please remember to keep your account information, including your email address, up-to-date.
- 3. We'll also send you a welcome email with this information.

#### Continue

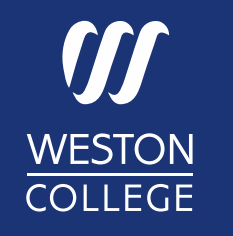

# **Completing the 'Application' section of student finance**

Now you have your account set up you can apply for your student loan.

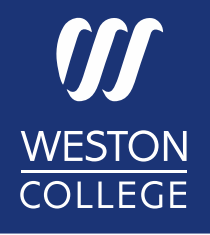

To apply for the student finance loan - click the blue 'Apply for student finance' button.

| i GOV.UK                                                      | Student finance account                                    |              |                  |        |
|---------------------------------------------------------------|------------------------------------------------------------|--------------|------------------|--------|
| We are always trying to improve our service — <u>your fee</u> | <u>dback (survey opens in a new window or tab)</u> helps u | s to do this |                  |        |
| student finance england                                       | Your profile                                               | Yourfinance  | Letters & emails | Logout |
| Home > Apply for student finance                              |                                                            |              |                  |        |
| Apply for student                                             | finance                                                    |              |                  |        |
| What type of student finance do yo                            | u want to apply for?                                       |              |                  |        |

#### **Higher education**

You're going to be studying for:

- a degree, for example: a BA, BSc, teacher training
- a foundation degree
- a level 4/5 Higher Technical Qualification
- an HNC/Advanced Certificate or HND/Advanced Diploma
- a postgraduate qualification, for example: a Master's or Doctoral degree
- a short course
- another higher education course

#### Further education : Advanced Learner Loans You're going to be studying for:

- a programme of GCE A levels and/or AS Levels
- a QAA Access to HE Diploma
- a further education Certificate, Diploma and vocational qualifications at levels 3 - 6
- any of the following BTEC Professional awards: a Subsidiary Diploma, 90 Credit Diploma, Diploma, or Extended Diploma
- an NVQ, level 3-6

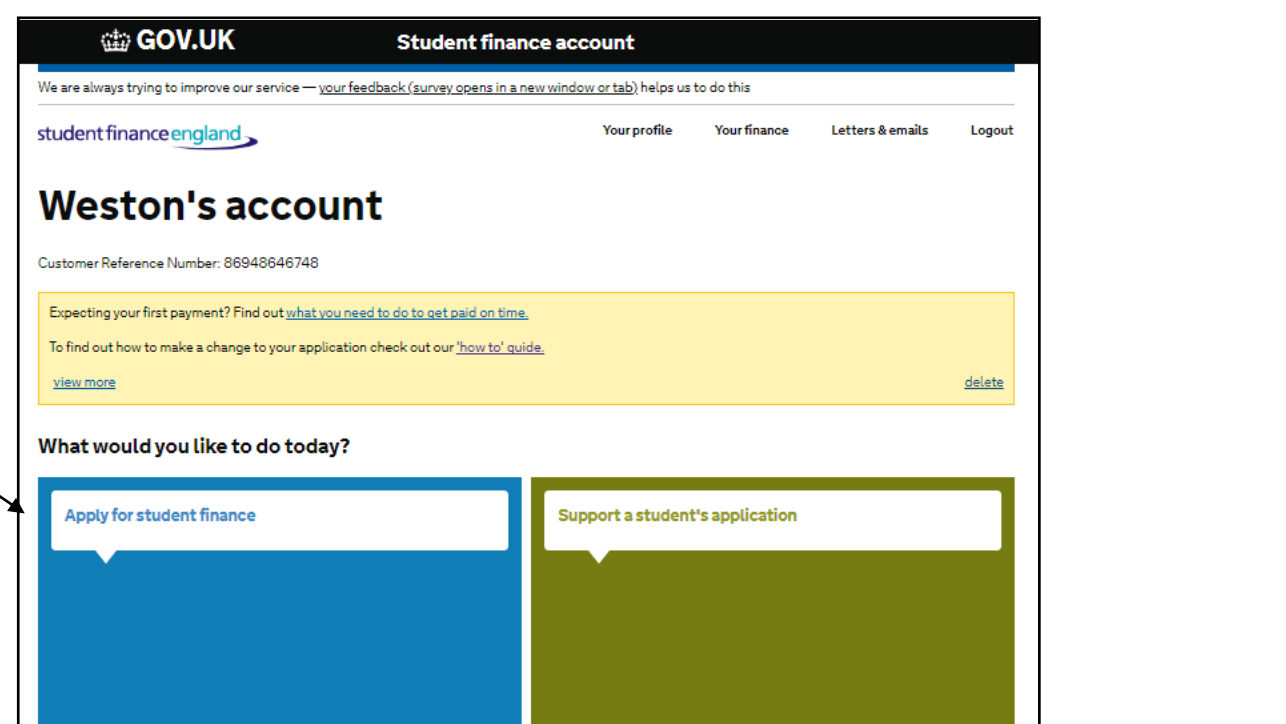

Click on 'Further education'

You will then need to read the 5 important things you need to know.

Once you have read each one click the green 'Continue' button.

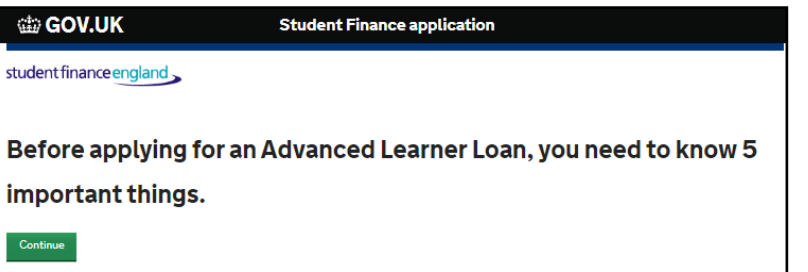

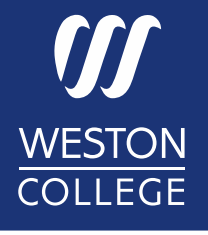

\*You will need your 'Funding Information Letter' from the College in order to progress with your application.

If you have not received your Funding Information Letter, please contact the College Information Services to assist you with this by email on cis@weston.ac.uk.

Once you have your Funding Information Letter click the green 'Yes, I have my Learning and Funding Information Letter'.

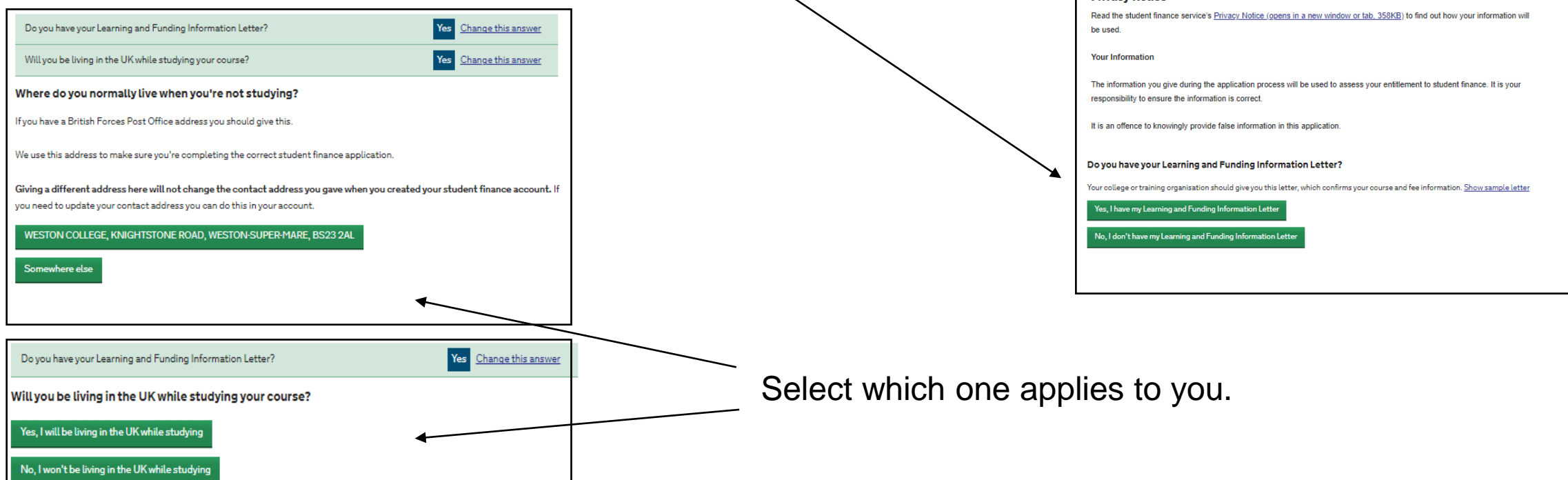

| 1 2 3 4<br>About you Your course and loan Additional Information Submit                                                                                                  |               |
|----------------------------------------------------------------------------------------------------|---------------|
|                                                                                                    |               |
| Before you begin                                                                                                    |               |
| will help if you have:                                                                                                    |               |
| your Learning and Funding Information Letter, from your college or training organisation                                                                                 |               |
| 00:15 about 15 minutes to complete your application.                                                                                                    |               |
| details from your current, valid UK passport (if you have one)                                                                                                    |               |
| your National Insurance number (if you haven't already told us this)                                                                                                    |               |
| Privacy Notice<br>lead the student finance service's <u>Privacy Notice (opens in a new window or tab. 358KB)</u> to find out how your infi<br>e used.                    | ormation will |
| our Information                                                                                                    |               |
| he information you give during the application process will be used to assess your entitlement to student finance<br>esponsibility to ensure the information is correct. | . It is your  |
| is an offence to knowingly provide false information in this application.                                                                                                |               |
| o you have your Learning and Funding Information Letter?                                                                                                    |               |
| ur college or training organisation should give you this letter, which confirms your course and fee information. Shows                                                   | sample letter |
| Yes, I have my Learning and Funding Information Letter                                                                                                    |               |

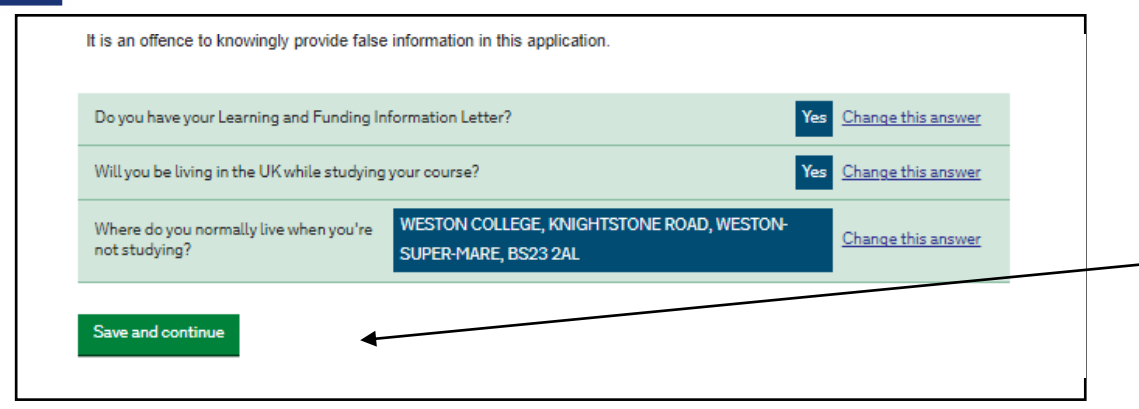

Check over the information shown and if correct click the green ' Save and continue' button.

Now you will need the information from your Learning and funding information Letter. On the second page of your letter, it will show your course start date,

enter this in the boxes shown.

| student finance england                                                                                                    |                                                                                                    |
|----------------------------------------------------------------------------------------------------|----------------------------------------------------------------------------------------------------|
|                                                                                                    |                                                                                                    |
|                                                                                                    | 2 3 4                                                                                                 |
|                                                                                                    | About you Your course and loan Additional Information Submit                                          |
| Aboutvou                                                                                                    |                                                                                                    |
| About you                                                                                                    |                                                                                                    |
|                                                                                                    |                                                                                                    |
| Tell un more electric contraction elite                                                                                      | u and u bara u su due line die die and dit and an and the sharehouse identity.                        |
| Tell us more about your nationalit                                                                                           | y and where you've lived in the past three years. We also need to check your identity.                |
| Tell us more about your nationalit<br>When will you start your cou                                                           | y and where you've lived in the past three years. We also need to check your identity.                |
| Tell us more about your nationalit<br>When will you start your cou<br>For example, 3 May 2019                                | y and where you've lived in the past three years. We also need to check your identity.                |
| Tell us more about your nationality<br>When will you start your cou<br>For example, 3 May 2019<br>3 V January V 2024         | y and where you've lived in the past three years. We also need to check your identity. rse?           |
| Tell us more about your nationalit<br>When will you start your cou<br>For example, 3 May 2019<br>3 V January V 2024          | y and where you've lived in the past three years. We also need to check your identity. rse?           |
| Tell us more about your nationalit<br>When will you start your cou<br>For example, 3 May 2019<br>3 V January V 2024<br>Next  | y and where you've lived in the past three years. We also need to check your identity.<br><b>rse?</b> |
| Tell us more about your nationality<br>When will you start your cou<br>For example, 3 May 2019<br>3 V January V 2024<br>Next | y and where you've lived in the past three years. We also need to check your identity.<br>Irse?       |

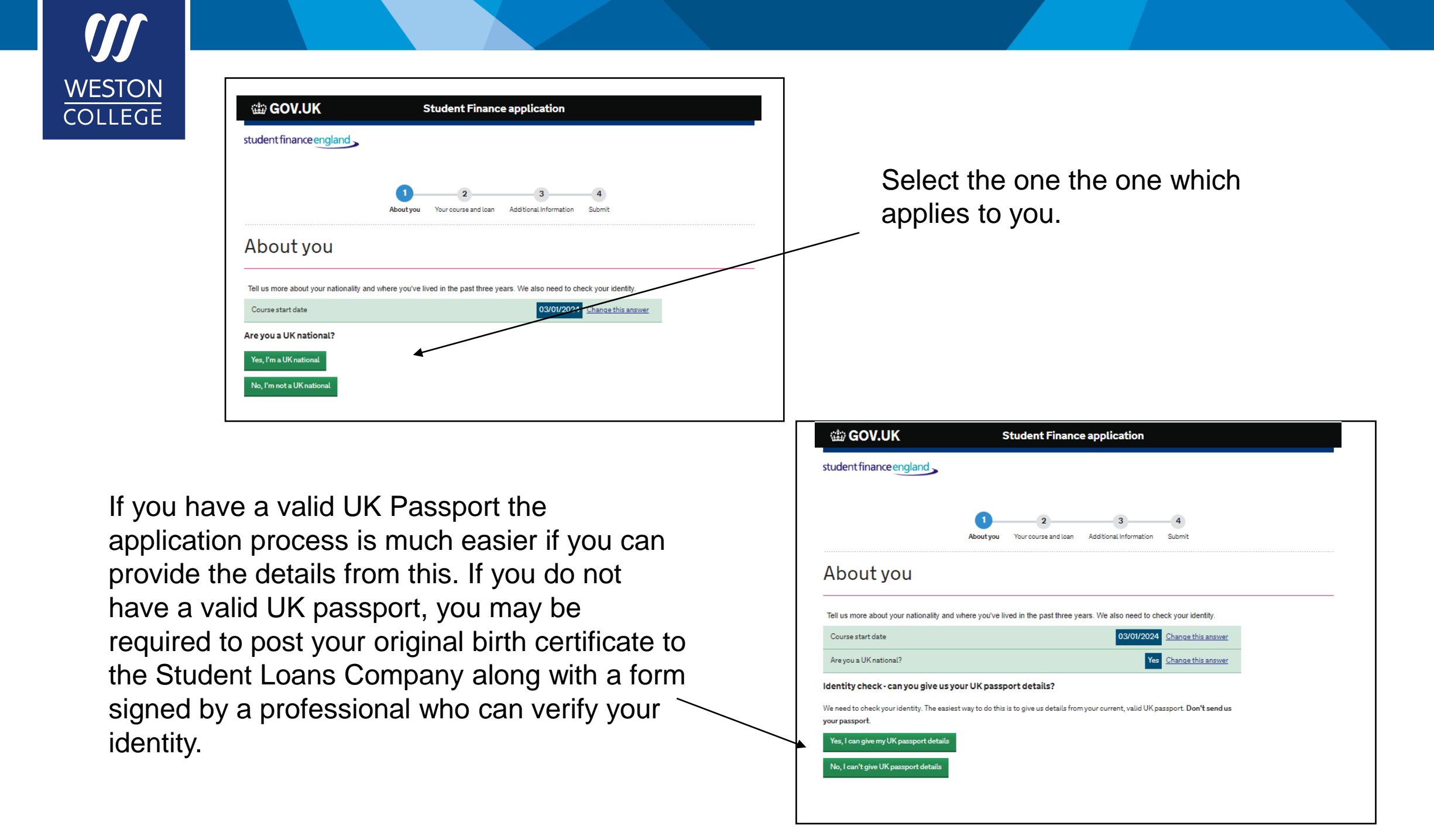

Here it will ask if you have lived outside the UK in the last 3 years before the first year of your course, Select which one applies to you.

| GOV.UK                                                            | Student Finance application                                                  |
|-------------------------------------------------------------------|------------------------------------------------------------------------------|
| student finance england                                           | ,                                                                            |
|                                                                   |                                                                              |
|                                                                   |                                                                              |
| -                                                                 |                                                                              |
| About you                                                         |                                                                              |
| Tell us more about your nationality                               | / and where you've lived in the past three years. We also need to check your |
| identity.                                                         |                                                                              |
| Are you a UK national?                                            | Yes change this answer                                                       |
| Identity check - can you give us yo                               | ur UK passport details? Yes charge this answer                               |
| We'll share the passport informat<br>Surname as shown on passport | ion you give us with HM Passport Office so we can check your identity.       |
| renemelay as shown on passyon                                     |                                                                              |
| Passport start date                                               |                                                                              |
| 1 V January V 201                                                 |                                                                              |
| Passport expiry date                                              | 0.44                                                                         |
|                                                                   |                                                                              |
| Passport number                                                   |                                                                              |
|                                                                   |                                                                              |
| Next                                                              |                                                                              |
|                                                                   |                                                                              |

| student finar                                  | aceengland                                                                                                    |                                                                                                    |
|------------------------------------------------|----------------------------------------------------------------------------------------------------|----------------------------------------------------------------------------------------------------|
|                                                |                                                                                                    |                                                                                                    |
|                                                | 22                                                                                                    | 3 4                                                                                                  |
|                                                | About you Your course and loan A                                                                                                    | dditional Information Submit                                                                         |
| About                                          | vou                                                                                                    |                                                                                                    |
|                                                | -                                                                                                    |                                                                                                    |
| Tell us more abo                               | ut your nationality and where you've lived in the past three years.                                                                                                    | . We also need to check your identity.                                                               |
| Course start da                                | te                                                                                                    | 03/01/2024 Change this answer                                                                        |
| Are you a UK na                                | tional?                                                                                                    | Yes Change this answer                                                                               |
| Identity check-                                | can you give us your UK passport details?                                                                                                    | No Change this answer                                                                                |
|                                                | Are you sure?           Giving your passport details online is the easiest and quickest way to us anything. If you don't supply passport details, you'll need to post us original LK Birth Certificate           • original LK Birth Certificate           • original Adoption Certificate           If you want to provide your passport details, please select 'ohange the Otherwise, please continue to answer the questions below. | o confirm your identity, as you don't have to send<br>us ONE of the following:<br>his answer' above. |
| In the three ye<br>time?<br>Yes, I lived outsi | ars before the first year of your course, did you live or<br>de the UK and Islands during this time                                                                                                    | utside of the UK and Islands at any                                                                  |
| No. 1 dialo 4 live                             | autrida tha LIK and Jelande during this time                                                                                                    |                                                                                                    |

If you have selected that you do have a valid UK passport you will be asked to provide the details in this section.

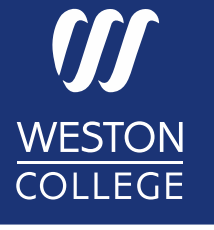

Check that your information is correct on the summary page. When you are happy to progress with your application click the green "Save and continue" button.

| 🎰 GOV.UK                             | Student Finan                            | nce application                 |
|--------------------------------------|------------------------------------------|---------------------------------|
| tudent finance england               | t.                                       |                                 |
|                                      | 02                                       | 3 4                             |
|                                      | About you Your course and loar           | n Additional Information Submit |
| Your course a                        | and loan                                 |                                 |
| Please select an image below to find | l out more about Advanced Learner Loans. |                                 |
| - And                                |                                          |                                 |
|                                      |                                          |                                 |

|                                                            | •                                                     |                                 |                             |                              |     |
|------------------------------------------------------------|-------------------------------------------------------|---------------------------------|-----------------------------|------------------------------|-----|
|                                                            | About you                                             | 2<br>Your course and loan       | 3<br>Additional Information | Submit                       |     |
| About you                                                  | ity and where you've li                               | ved in the past three ye        | ears. We also need to ch    | eck your identity.           |     |
| Course start date                                          |                                                       |                                 | 03/01/2024                  | Change this answer           |     |
| Are you a UK national?                                     |                                                       |                                 | Yes                         | Change this answer           |     |
| Identity check - can you give us y                         | our UK passport detail                                | s?                              | No                          | Change this answer           |     |
| In the three years before the first any time?              | : year of your course, di                             | d you live outside of the       | UK and Islands at No        | Change this answer           |     |
| As you haven't provided p<br>identity. We'll tell you late | bassport details, you'll i<br>er how to send these to | need to send us your Bir<br>us. | th Certificate or Adoption  | Certificate as evidence of y | our |

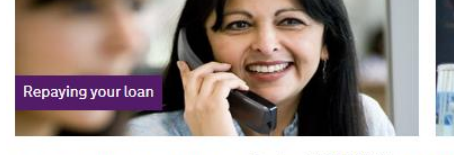

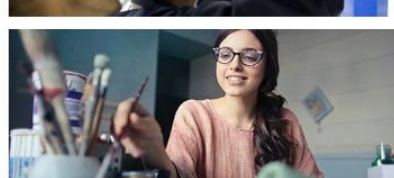

Find out more about Advanced Learner Loans: Download a (PDF 167KB) (opens in a new window or tab) For information on other ways of paying your course fee, visit the <u>National Careers Service website (opens in a new window or tab</u>) or the <u>Money Advice Service</u> website (opens in a new window or tab)

Do you want to apply for an Advanced Learner Loan to help cover the cost of your course fee?

Yes, I want to apply for an Advanced Learner Loan

o, I don't want to apply for an Advanced Learner L

If you click on the 'Yes, I want to apply for a loan'.

If you click into each of the images to find out more information about Advanced Learner Loans.

If you are happy with this information click the green 'Save and continue' button.

| ∰ GOV.UK                                                                               | Student Finance application                                                       |
|----------------------------------------------------------------------------------------|-----------------------------------------------------------------------------------|
| udent finance england                                                                  |                                                                                   |
|                                                                                        | About you Your course and Ioan Additional Information Submit                      |
| our course a                                                                           | nd loan                                                                           |
| ease enter your college or t                                                           | training organisation's UK Provider details                                       |
| You can find the UK Provider<br>Letter. <u>Where are these deta</u>                    | Reference Number and Course Trainer Code on your Learning and Funding Information |
|                                                                                        |                                                                                   |
| UK Provider Reference Number                                                           |                                                                                   |
| UK Provider Reference Number                                                           |                                                                                   |
| UK Provider Reference Number                                                           | ]                                                                                 |
| UK Provider Reference Number Don't have this number? Course Trainer Code (if applicabl | c)                                                                                |
| UK Provider Reference Number                                                           | e)                                                                                |

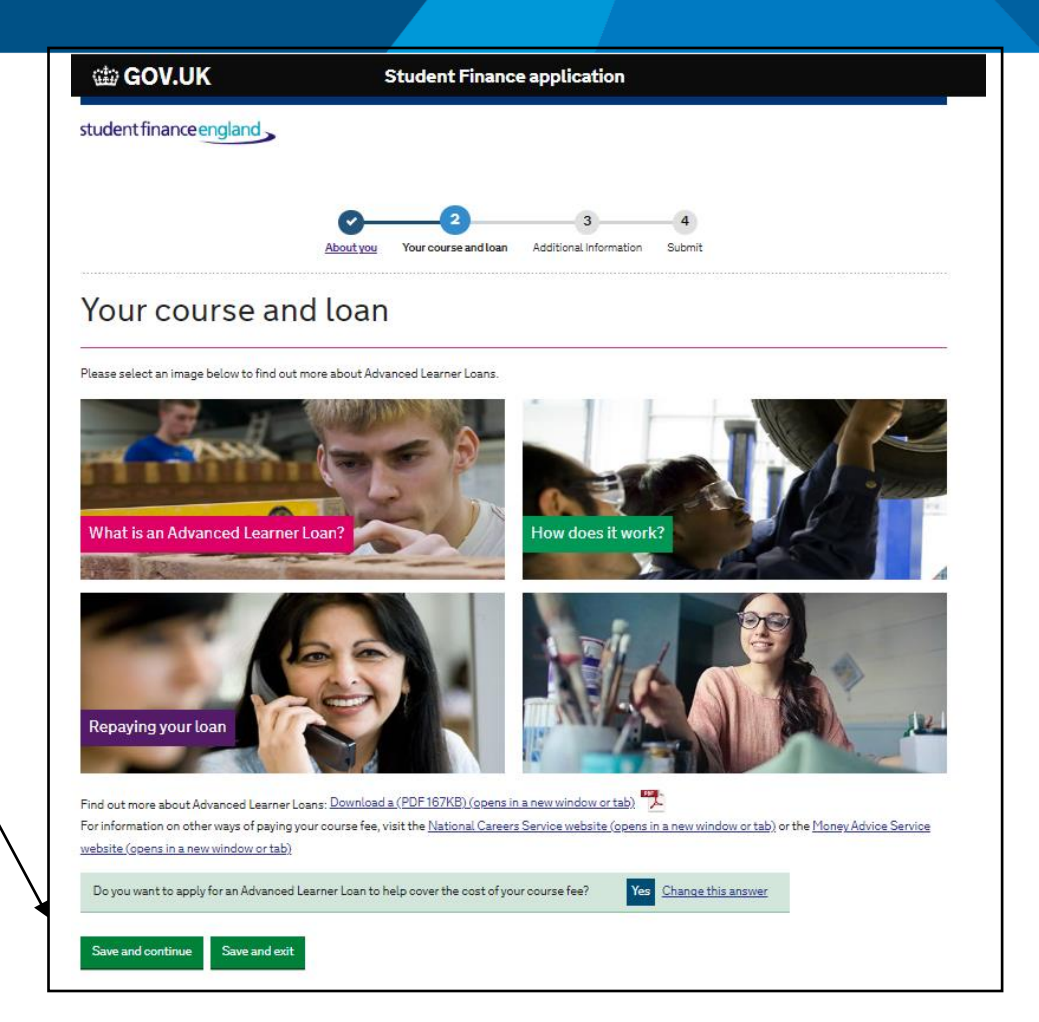

You will need to enter the information that is shown on your Learning and Funding Information Letter.

Once you have entered this into the boxes click 'Search'.

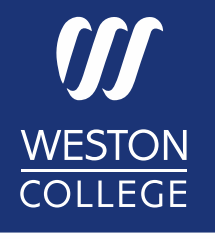

You will then be asked to confirm your College/ Training Provider. If the correct one is displayed click "yes, this is my college or training organisation"

| 🃾 GOV.UK                         | Student Finance application                                         |
|----------------------------------|---------------------------------------------------------------------|
| student finance england          |                                                                     |
|                                  |                                                                     |
|                                  | About you Your course and loan Additional information Submit        |
| Your course a                    | ndloan                                                              |
| Tour course a                    |                                                                     |
| Provider Details                 | University Centre Weston Change this answer                         |
| Please enter your course code    | e                                                                   |
| You can find this code on you    | r Learning and Funding Information Letter. Where are these details? |
| 4 0 0 0 9 3 8 5                  |                                                                     |
| Search again                     |                                                                     |
| We found the following cours     |                                                                     |
| Access to HE Diploma (           | Healthcare)                                                         |
| Is this your course?             |                                                                     |
| Yes, this is my course           |                                                                     |
| <u>ivo, this ish t my course</u> |                                                                     |

| student finance england                                                                                                    |                                                                                                    |
|----------------------------------------------------------------------------------------------------|----------------------------------------------------------------------------------------------------|
|                                                                                                    | About you Your course and Ican Additional Information Submit                                                         |
| Your course a                                                                                                    | nd loan                                                                                                    |
| Please enter your college or t                                                                                                    | training organisation's UK Provider details                                                                          |
| You can find the UK Provider<br>Letter. <u>Where are these deta</u>                                                                                                    | Reference Number and Course Trainer Code on your Learning and Funding Information                                    |
|                                                                                                    |                                                                                                    |
| UK Provider Reference Number           1         0         0         7         4         5                                                                                                    | Θ                                                                                                    |
| UK Provider Reference Number           1         0         0         7         4         5           Don't have this number?         Course Trainer Code (if applicable)         6         6         6                                                                                                    | ۹]                                                                                                    |
| UK Provider Reference Number          1       0       0       7       4       5         Don't have this number?       Course Trainer Code (if applicable)       1       1       1       1       1       1       1       1       1       1       1       1       1       1       1       1       1       1       1       1       1       1       1       1       1       1       1       1       1       1       1       1       1       1       1       1       1       1       1       1       1       1       1       1       1       1       1       1       1       1       1       1       1       1       1       1       1       1       1       1       1       1       1       1       1       1       1       1       1       1       1       1       1       1       1       1       1       1       1       1       1       1       1       1       1       1       1       1       1       1       1       1       1       1       1       1       1       1       1       1       1       1       1       1       1 | e)                                                                                                    |
| UK Provider Reference Number          1       0       0       7       4       5         Don't have this number?       Course Trainer Code (if applicable)       1       1       1       1       1       1       1       1       1       1       1       1       1       1       1       1       1       1       1       1       1       1       1       1       1       1       1       1       1       1       1       1       1       1       1       1       1       1       1       1       1       1       1       1       1       1       1       1       1       1       1       1       1       1       1       1       1       1       1       1       1       1       1       1       1       1       1       1       1       1       1       1       1       1       1       1       1       1       1       1       1       1       1       1       1       1       1       1       1       1       1       1       1       1       1       1       1       1       1       1       1       1       1       1       1 | e)                                                                                                    |
| UK Provider Reference Number          1       0       0       7       4       5         Don't have this number?       Course Trainer Code (if applicable)                                                                                                    | 9 e) Ullege or training organisation: eston                                                                          |
| UK Provider Reference Number<br>1 0 0 0 7 4 5<br>Don't have this number?<br>Course Trainer Code (if applicable<br>Search again<br>We found the following or<br>University Centre We<br>Is this the college or training                                                                                                    | 9         e)         cllege or training organisation:         eston         ng organisation you'll be studying with? |

You will then be asked to enter the course code from your Funding letter. Your course should then show up in the green section. If the correct course is displayed click "yes, this is my course".

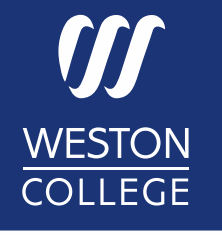

You will be asked if this is your course start date. Double check on your letter and if it is correct click the 'Yes, this is my course start date'.

| 📾 GOV.UK                                     | Student Finance application                                  |
|----------------------------------------------|--------------------------------------------------------------|
| student finance england                      |                                                              |
|                                              |                                                              |
|                                              | About you Your course and loan Additional Information Submit |
|                                              | •••                                                          |
| Your course ar                               | id loan                                                      |
| Provider Details                             | University Centre Weston Change this answer                  |
| Course                                       | Access to HE Diploma (Healthcare) Change this answer         |
| Course start date                            | 03/01/2024 Change this answer                                |
| When will your course end?                   |                                                              |
| For example, 3 May 2019<br>4 V July V 2024 V |                                                              |
|                                              |                                                              |
| Next                                         |                                                              |
|                                              |                                                              |

|                                        | About you Your course and Ioan Additional Information Submit |
|----------------------------------------|--------------------------------------------------------------|
| Provider Details                       | University Centre Weston Change this answer                  |
|                                        |                                                              |
| Course                                 | Access to HE Diploma (Healthcare) Change this answer         |
| Course<br>s this your course start dat | Access to HE Diploma (Healthcare) Change this answer e?      |

You will then be asked for the details of when your course ends. Enter the date in the boxes provided and click the green "Next" button.

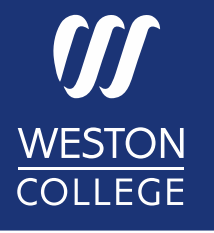

| udent finance england                                                                              |                                                                                    |                            |                    |  |
|----------------------------------------------------------------------------------------------------|------------------------------------------------------------------------------------|----------------------------|--------------------|--|
|                                                                                                    | About you Your course and loa                                                      | n Additional Information   | 4<br>Submit        |  |
| ′our course ai                                                                                     | nd loan                                                                            |                            |                    |  |
| Provider Details                                                                                   |                                                                                    | University Centre Weston   | Change this answer |  |
| Course                                                                                             | Access                                                                             | to HE Diploma (Healthcare) | Change this answer |  |
| Course start date                                                                                  |                                                                                    | 03/01/2024                 | Change this answer |  |
| Course end date                                                                                    |                                                                                    | 04/07/2024                 | Change this answer |  |
| Expected fee charge                                                                                |                                                                                    | £3384.00                   | Change this answer |  |
| ow much would you like to b                                                                        | orrow?                                                                             |                            |                    |  |
| You've told us that your fees<br>You could be entitled to bor                                      | are £3384.00.<br>row up to £3384.00.                                               |                            |                    |  |
| Your loan will help cover the c<br>training organisation, so it's ir<br>of loan you need.          | osts of fees charged by your college or<br>mportant you ask for the correct amount |                            |                    |  |
| We'll pay the loan to your coll<br>that you'll be responsible for p<br>your Advanced Learner Loan. | ege or training organisation. Remember<br>paying any fee amount not covered by     |                            |                    |  |
|                                                                                                    |                                                                                    |                            |                    |  |

| Provider Details     Provider Details     University Centre Weston     Change this answer     Course   Course etat date   03/01/2024   Change this answer     Course end date     04/07/2024   Change this answer     Course end date     04/07/2024   Change this answer     Ourse of the total fee you're being charged for your course?     If You can find this on your Learning and Funding Information Letter:                           |                                          |                                   |                                   |                    |  |
|----------------------------------------------------------------------------------------------------|------------------------------------------|-----------------------------------|-----------------------------------|--------------------|--|
| Provider Details       University Centre Weston       Change this answer         Course       Access to HE Diploma (Healthcare)       Change this answer         Course start date       03/01/2024       Change this answer         Course end date       04/07/2024       Change this answer         ow much is the total fee you're being charged for your course?       Vou can find this on your Learning and Funding Information Letter. |                                          | About you Your course and         | 3<br>Iloan Additional Information |                    |  |
| Provider Details       University Centre Weston       Change this answer         Course       Access to HE Diploma (Healthcare)       Change this answer         Course start date       03/01/2024       Change this answer         Course end date       04/07/2024       Change this answer         ow much is the total fee you're being charged for your course?       Vou can find this on your Learning and Funding Information Letter. | our course an                            | d loan                            |                                   |                    |  |
| Course       Access to HE Diploma (Healthcare)       Change this answer         Course start date       03/01/2024       Change this answer         Course end date       04/07/2024       Change this answer         ow much is the total fee you're being charged for your course?       Vou can find this on your Learning and Funding Information Letter.                                                                                  | Provider Details                         |                                   | University Centre Weston          | Change this answer |  |
| Course start date       03/01/2024       Change this answer         Course end date       04/07/2024       Change this answer         ow much is the total fee you're being charged for your course?       Change this on your Learning and Funding Information Letter.         Where are these details?       Where are these details?                                                                                                    | Course                                   | Acce                              | ess to HE Diploma (Healthcare)    | Change this answer |  |
| Course end date 04/07/2024 Change this answer ow much is the total fee you're being charged for your course? You can find this on your Learning and Funding Information Letter. Where are these details?                                                                                                    | Course start date                        |                                   | 03/01/2024                        | Change this answer |  |
| You can find this on your Learning and Funding Information Letter.     Where are these details?                                                                                                    | Course end date                          |                                   | 04/07/2024                        | Change this answer |  |
| You can find this on your Learning and Funding Information Letter.                                                                                                    | ow much is the total fee you're          | being charged for your co         | urse?                             |                    |  |
| Where are these details?                                                                                                    | You can find this on your Learning       | g and Funding Information Letter. |                                   |                    |  |
|                                                                                                    | Where are these details?                 |                                   |                                   |                    |  |
| otal college or training organisation fee                                                                                                    | otal college or training organisation fe | e                                 |                                   |                    |  |

Here you will be asked to enter the cost of your course (this should be on your Funding Information Letter) and the amount that you would like to borrow, enter this into the box and click the green "Next" button.

This is a summary page. If you check over the information and make sure its correct then click the 'Save and continue'.

| ∰ GOV.UK                                | Student Finance application                                  |   |   |       |
|-----------------------------------------|--------------------------------------------------------------|---|---|-------|
| student finance england                 |                                                              |   |   |       |
|                                         | About you Your course and loan Additional Information Submit |   |   |       |
| Additional Info                         | ormation                                                     |   | * |       |
| Please give us your National In:        | surance number                                               |   | - | Ente  |
| We'll share your National Insurance n   | number and relevant information with the                     | + |   |       |
| We need this to pay your Advanced Lear  | ner Loan                                                     |   |   | butto |
| Your National Insurance number is 9 dig | jits long and starts with two letters,                       |   |   |       |
| followed by six numbers and one letter  | e.g. AB123456C                                               |   |   |       |
| Next I don't have or can't provide      | my National Insurance number just now                        |   |   |       |

| 🎰 GOV.UK                        | Student Finance application                              |
|---------------------------------|----------------------------------------------------------|
| student finance england         |                                                          |
|                                 | About your course and loan Additional Information Submit |
| Your course ar                  | ıd loan                                                  |
| Provider Details                | University Centre Weston Change this answer              |
| Course                          | Access to HE Diploma (Healthcare) Change this answer     |
| Course start date               | 03/01/2024 Change this answer                            |
| Course end date                 | 04/07/2024 Change this answer                            |
| Expected fee charge             | £3384.00 Change this answer                              |
| Amount of loan required         | £3384.00 Change this answer                              |
| Save and continue Save and exit |                                                          |

Enter your National Insurance Number and click the green "Next" button.

| WESTON  |
|---------|
| COLLEGE |

|                                                                                                    | About you Your course and Ioan Additional Information Submit                                 |   |  |  |
|----------------------------------------------------------------------------------------------------|----------------------------------------------------------------------------------------------|---|--|--|
| Additional Information                                                                                                    |                                                                                              |   |  |  |
| National Insurance number                                                                                                    | Not Provided Change this answer                                                              |   |  |  |
| Additional Contacts                                                                                                    | two different contacts. We ask for this so we can not in touch with your if for example, you |   |  |  |
| move and forget to tell us. The people you                                                                                                    | name should live at different addresses, and you must tell them you've named them as         |   |  |  |
| Additional Contact 1 of 2                                                                                                    | r anytning else. <u>Skip Additional Contacts</u>                                             |   |  |  |
|                                                                                                    |                                                                                              |   |  |  |
| Give the name and address of your first co                                                                                                    | ntact                                                                                        |   |  |  |
| Give the name and address of your first co.                                                                                                    | rtact                                                                                        |   |  |  |
| Give the name and address of your first co<br>First name(s)                                                                                                    | ntact                                                                                        | * |  |  |
| Give the name and address of your first co<br>First name(s)<br>Surname                                                                                                    | ntact                                                                                        | × |  |  |
| Give the name and address of your first co<br>First name(s)<br>Surname<br>Relationship to you                                                                             | ntact                                                                                        | * |  |  |
| Give the name and address of your first co<br>First name(s)<br>Surname<br>Relationship to you<br>Please select                                                            | ntaot                                                                                        | * |  |  |
| Give the name and address of your first co<br>First name(s)<br>Surname<br>Relationship to you<br>Please select  Contact Phone Number                                      | ntact                                                                                        | * |  |  |
| Give the name and address of your first co<br>First name(s)<br>Surname<br>Relationship to you<br>Please select<br>Contact Phone Number                                    | ntact                                                                                        |   |  |  |
| Give the name and address of your first co<br>First name(s)<br>Surname<br>Relationship to you<br>Please select<br>Contact Phone Number<br>House Number or Name (optional) | ntact                                                                                        | * |  |  |
| Give the name and address of your first co<br>First name(s) Surname Relationship to you Please select Contact Phone Number House Number or Name (optional) Postcode       | ntact                                                                                        |   |  |  |

This is the summary page, if you are happy with the information you have provided click the green "Save and continue" button. If you need to change any of the information, select the blue "Change this answer" button. You will then be asked to provide the details of someone who does not live at your address who can be an additional contact if the Student Loans Company cannot get in touch with you. For example this is somewhere that letters can be posted to should you move house or change contact details and forget to notify the Student Loans Company.

| 🎡 GOV.UK                          | Student Finance application                                |  |  |  |  |  |
|-----------------------------------|------------------------------------------------------------|--|--|--|--|--|
| student finance england           |                                                            |  |  |  |  |  |
|                                   |                                                            |  |  |  |  |  |
|                                   | <b>2 2 4</b>                                               |  |  |  |  |  |
| <u>Ab</u>                         | put you Your course and loan Additional Information Submit |  |  |  |  |  |
| Additional Inform                 | ation                                                      |  |  |  |  |  |
|                                   |                                                            |  |  |  |  |  |
| National Insurance number         | Not Provided Change this answer                            |  |  |  |  |  |
| Additional Contact                | Not Provided Change this answer                            |  |  |  |  |  |
| Save and continue                 |                                                            |  |  |  |  |  |
| Save and continue - Save and exit |                                                            |  |  |  |  |  |
|                                   |                                                            |  |  |  |  |  |

This is the application summary page. Check over the information and make sure it is correct, check that we are happy with all the information provide and select the green "Continue".

| 📾 GOV.UK                                                                                      | Student Finance application          |
|-----------------------------------------------------------------------------------------------|--------------------------------------|
| student finance england                                                                       |                                      |
|                                                                                               |                                      |
|                                                                                               |                                      |
|                                                                                               |                                      |
| < <u>Back</u>                                                                                 |                                      |
| Before you Subm                                                                               | it                                   |
| To submit your application you'll need to                                                     | د<br>د                               |
| <ul> <li>read the terms and conditions</li> <li>enter your password to confirm you</li> </ul> | agree to the terms and conditions    |
| Before you do this, it's important you rea                                                    | id the points on the following pages |
| Continue                                                                                      |                                      |
|                                                                                               |                                      |

| BOV.UK                                                                                                    | Student                                                                                                    | Finance application                                                                                                    |                                                                                                    |  |
|----------------------------------------------------------------------------------------------------|----------------------------------------------------------------------------------------------------|----------------------------------------------------------------------------------------------------|----------------------------------------------------------------------------------------------------|--|
| udent finance england                                                                                                    |                                                                                                    |                                                                                                    |                                                                                                    |  |
|                                                                                                    |                                                                                                    |                                                                                                    |                                                                                                    |  |
|                                                                                                    | 0-0                                                                                                    | <b>.</b>                                                                                                    | -0                                                                                                    |  |
|                                                                                                    | About you Your cours                                                                                                    | e and toan <u>Additional Information</u>                                                                                                    | Submit                                                                                                |  |
| Check your app                                                                                                    | olication su                                                                                                    | ummary                                                                                                    |                                                                                                    |  |
|                                                                                                    | All of the information you                                                                                                    | have provided has been saved up to t                                                                                                    | his point.                                                                                            |  |
| ummary of your student finance                                                                                                    | ce application for an A                                                                                                    | dvanced Learner Loan                                                                                                    |                                                                                                    |  |
| Course Name                                                                                                    | Provider                                                                                                    |                                                                                                    | Start Date                                                                                            |  |
| Access to HE Diploma (Healthcare)                                                                                                    | University Cer                                                                                                    | ntre Weston                                                                                                    | 03/01/2024                                                                                            |  |
| ou've applied for the following                                                                                                    | loan                                                                                                    |                                                                                                    |                                                                                                    |  |
| Product                                                                                                    | Loan Amount                                                                                                    | Repayable                                                                                                    | Interest Rate                                                                                         |  |
| Advanced Learner Loan                                                                                                    | £3384.00                                                                                                    | Yes                                                                                                    | RPI +3% until you complete your<br>course.<br>Your interest rate will vary dependi<br>on your income. |  |
| eed to make a change?                                                                                                    |                                                                                                    |                                                                                                    |                                                                                                    |  |
| We'll pay any approved Advance<br>If your fee is more than the amo<br>You'll need to repay the loan. Yo<br>£25.000 a year (or over £27.29 | ad Learner Loan amount to yu<br>unt you borrow, you'll be res<br>ou'll only start repaying when<br>5 a year, if you started your c<br>finish or leave your course bu | our college or training organisation.<br>pronsible for paying the remaining fee arr<br>you've completed your course, and you<br>ourse before 1 August 2023). You won't<br>t you can make voluntary repayments at | ount.<br>Income is more than<br>start paying through the tax<br>any time.                             |  |

Read the information provided here and click the green "Continue" button.

You will need to read through the 3 slides and once you have read these click the green "Continue" button.

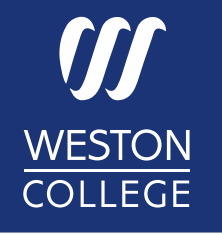

Just before you submit your application you will need to read through the terms and conditions.

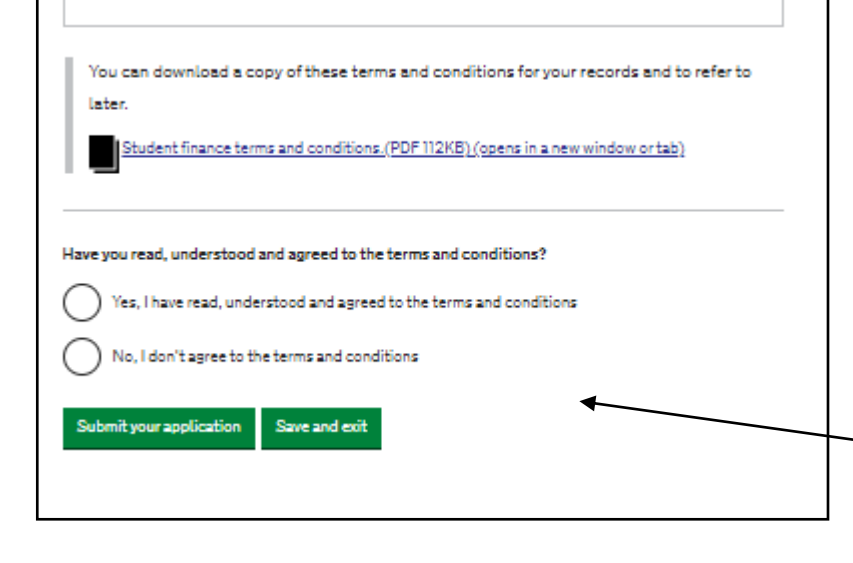

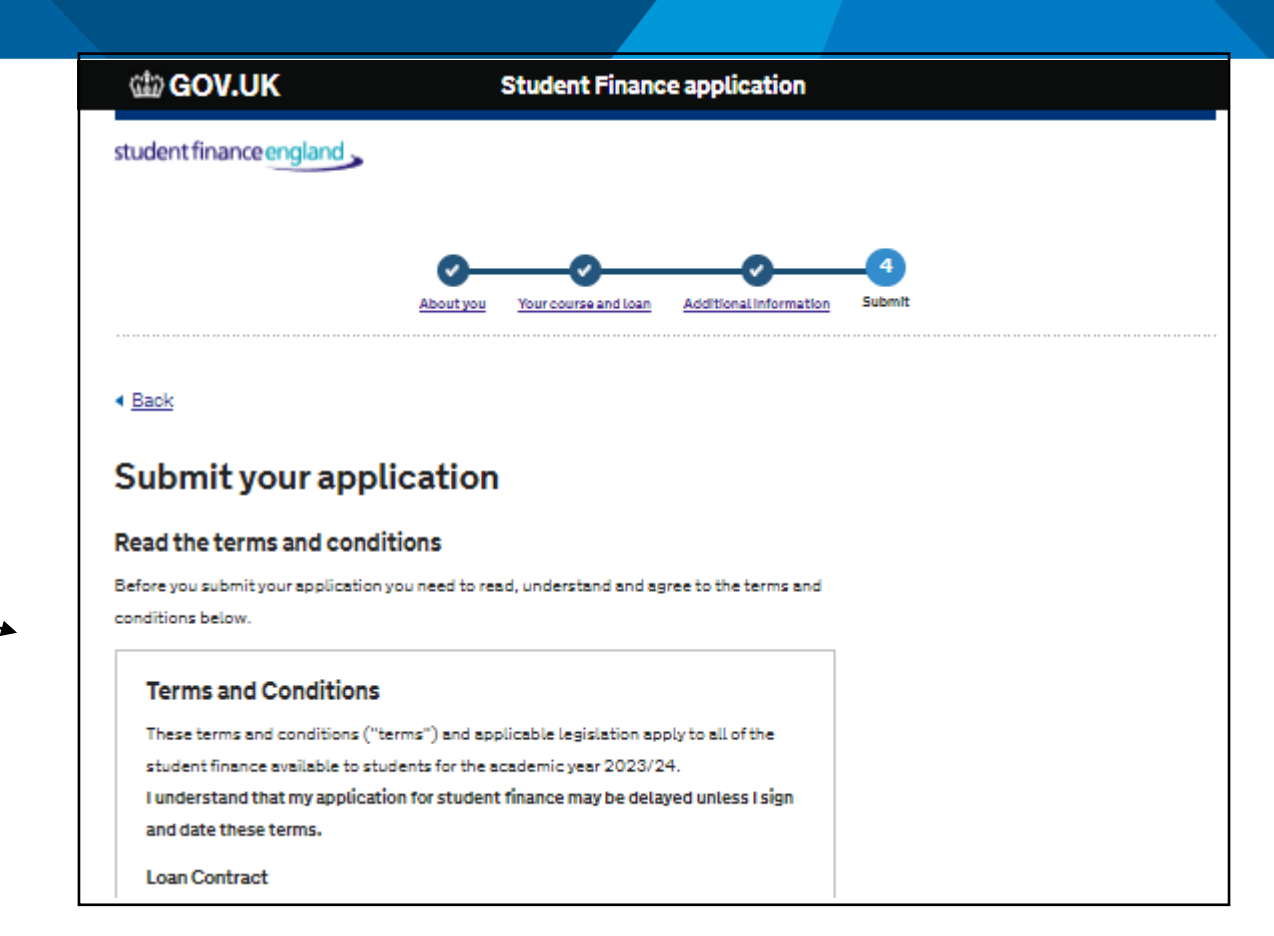

This is the final confirmation page.

Once you have read through the terms and conditions.

If you are happy with these and are happy with all the information you have provided, select the "Yes, I have read, understand and agree to the terms and conditions" and click the green 'Submit your application' button.

Please note that it is up to you to either agree with, or disagree with these terms – but you will be unable to go through the application process without accepting these.

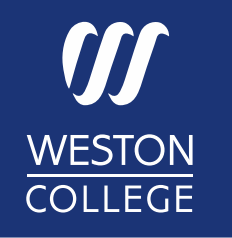

# You will be given information about any evidence that you need to provide if applicable.

## You have now completed your application.

If you require any additional help or have any questions regarding this please contact: enquiries@weston.ac.uk